# **AIM Release Notes**

Release Notes Version TS-5463

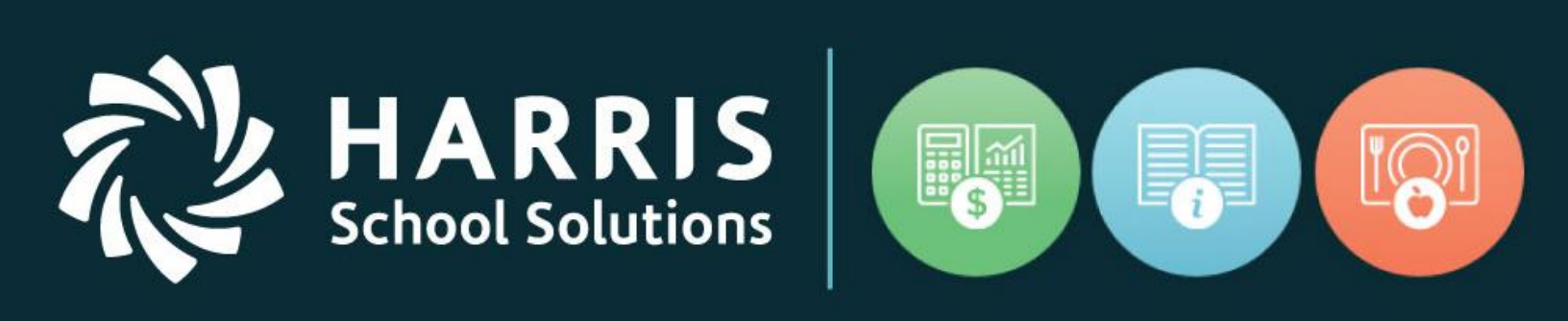

This document contains information proprietary to Harris Education Solutions, and may not be reproduced, disclosed, or used in whole or part without their prior written permission. Copyright © 2012 Harris Education Solutions

Release Date: 02/07/2023

For more information

# Document Date: 02/07/2023

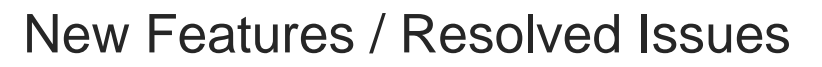

School Solutions

#### **Defect Corrections / Minor Enhancement / New Application Features**

Below you'll find reported issues, along with the following enhancements/new features have been included in this upgrade.

Illustrations are included on Summary Table – Enhancement Screen Shot page. Release: AIM TS-5463

# New & Enhanced AIM Functionality/System Adjustments

| Jira Number                     | Summary                                                                   | Notes                                                                                                    |
|---------------------------------|---------------------------------------------------------------------------|----------------------------------------------------------------------------------------------------|
| AIMROP-677<br>ENHANCEMENT       | Class Management<br>Update Sign-In sheets w/preferred name                | Added Preferred Name column to Daily and Weekly Student Sign-In Sheet.                                                                                                    |
|                                 |                                                                           | To return Preferred First and/or Last<br>Name > use <b>NEW</b> Show Preferred<br>Name checkbox – if selected will return<br>on report.                                                                                                    |
| AIMROP-678<br>ENHANCEMENT       | Class Management<br>Preferred Name added                                  | Added 'Show Preferred Name' option<br>and column to display any Preferred<br>Names entered on Student ><br>Demographics 1 tab.                                                                                                    |
|                                 |                                                                           | Right Click in Student Name field ><br>select <b>Show Preferred Name</b> to<br>display on the below tabs:<br>Enrollment > Class List<br>Enrollment > Attendance Hours<br>Roster > Classroom                                                    |
| AIMROP-679<br>ENHANCEMENT       | Preferred Name Alert<br>Add displayed Alert                               | Student > Demographics 1 tab<br>After entering <i>Preferred Name</i> and<br>Saving > <b>Names</b> button will display<br>Exclamation symbol in Red to indicate<br>entry (!)                                                                    |
| AIMROP-680<br>ENHANCEMENT       | Section Roster<br>Add Preferred Name                                      | Added 'Show Preferred Name' option<br>and column to display any entered<br>Preferred Names.                                                                                                    |
|                                 |                                                                           | Course > Section Roster > Right Click<br>in Student Name field > select <b>Show</b><br><b>Preferred Name</b> to display new<br>column.                                                                                                    |
| AIMROP-292 / 701<br>ENHANCEMENT | Team Teaching<br>Allow multiple teachers access to same<br>Course/Section | Adjusted Team Teacher functionality in<br>AIM to allow multiple employees<br>assigned to a Section. Employees<br>assigned using Team Teacher will<br>allow employee access to<br>Course/Section in Class Management<br>to update student data. |
|                                 |                                                                           | Employee => Team Teacher tab ><br>Click on a blank row in the grid to<br>display the ellipses () in the bottom                                                                                                    |

#### For more information

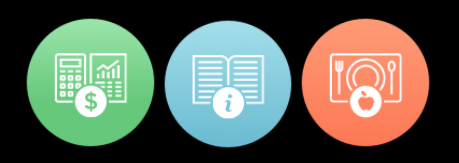

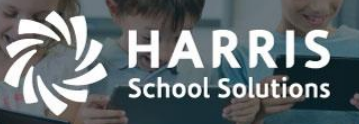

|                           |                                                                                               | right of the Section cell > click the to<br>display the Course/Section Search box<br>> make the appropriate Section<br>selection > click OK to assign > select<br>Save when finished.<br>Once assignments are saved, the<br>'Team Teacher' will be able to access<br>students in the additional sections by<br>using their Class Management =><br>Section Details tab and making the                                                                                                    |
|---------------------------|-----------------------------------------------------------------------------------------------|----------------------------------------------------------------------------------------------------|
|                           |                                                                                               | with.                                                                                                    |
| AIMROP-713<br>ENHANCEMENT | Employee Photo Display<br>Ability to load & view employee photo                               | Added Photo Load functionality to<br>Employee > Employee Demographics<br>tab (mirrors Student Photo<br>functionality)<br>The first time using the Load button an<br>Error box will display stating <i>Folder not</i><br><i>found. Choose a new folder.</i> - once you<br>click OK => select the Setup button<br>and click the Picture Folder > make a<br>photo file selection > click OK for photo<br>to display.<br>(error first received will no longer<br>display when Load is selected to<br>upload future photos)       |
| AIMROP-719<br>ENHANCEMENT | Expired Password Notification Message<br>Updated verbiage                                     | Changed message verbiage that<br>displays if password is not accepted at<br>login, which message displays<br>depends on the number of attempts<br>that user made to log in.<br>"Login was unsuccessful. You have<br>entered an invalid AIM UserID /<br>Password OR Password Expired."<br>OR<br>"Login was unsuccessful. You have<br>entered an invalid AIM UserID /<br>Password OR Password Expired.<br>Please re-enter to try again, if you<br>continue to have problems, please<br>contact your Site System Administrator" |
| AIMROP-725<br>ENHANCEMENT | Password Expiration Email Notification<br>Ability to enable 30-day email advance notification | Please create TeamSupport ticket if<br>you would like this functionality<br>turned on at your site.                                                                                                    |
| AIMROP-729<br>FIX         | Hide Section_ID column<br>Hide from view                                                      | Class Management > Section Details ><br>Section Grid no longer displays<br>SECTION_ID column (internal use)                                                                                                    |
| AIMROP-731<br>FIX         | Manual Attendance Entry Error<br>Imported attendance not allowing updates                     | Modified code to allow student<br>attendance updates when attendance<br>imported but date(s) not included in the<br>att.csv file used during the K12 Import<br>process.                                                                                                    |

# For more information

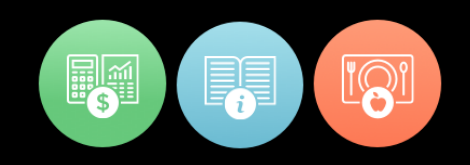

# Summary Table: Enhancement Screen Shots

#### Release: AIM TS-5463

HARRIS School Solutions

#### \* AIMROP-677 – Class Management > Daily and Weekly Sign-In Sheet

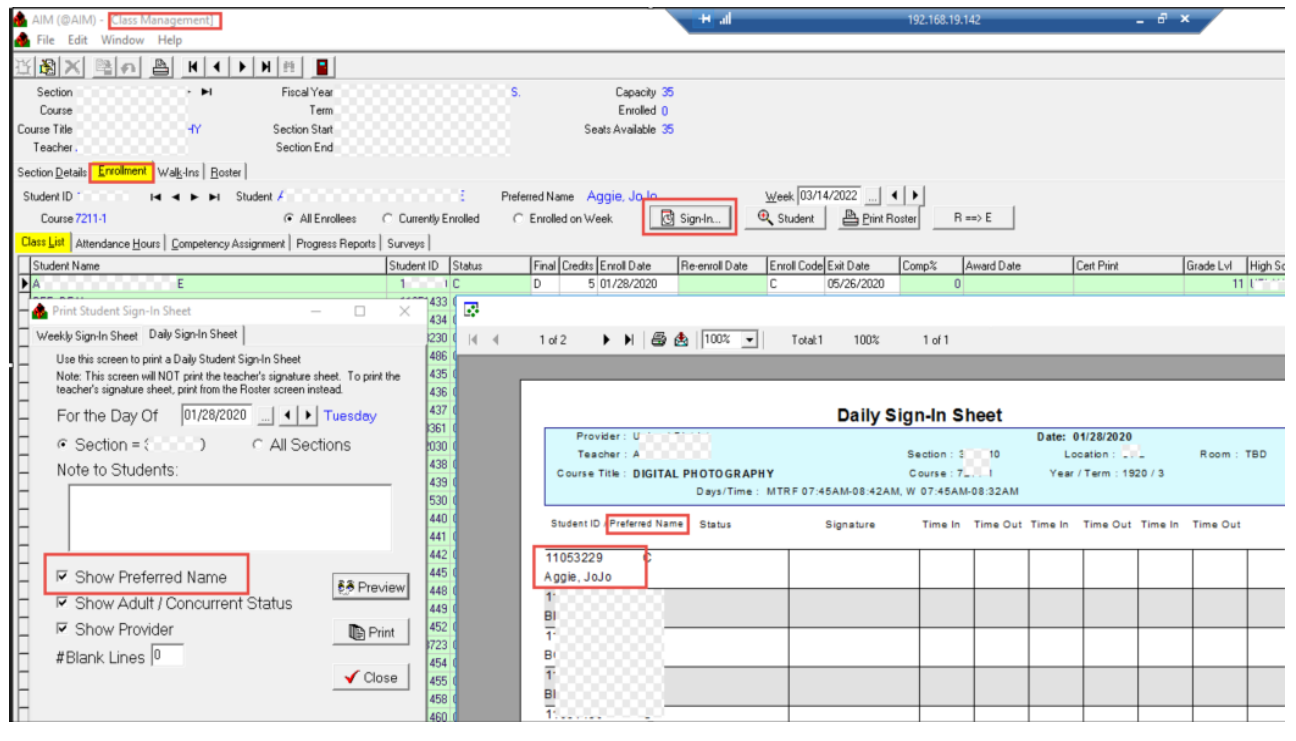

|                                    |         |            | Stud     | lent Sigi | n-In She    | et           |            |                  |                              |
|------------------------------------|---------|------------|----------|-----------|-------------|--------------|------------|------------------|------------------------------|
| Provider : I ct                    |         |            |          | Week      | Of: 01/27/2 | 0 - 02/02/20 | )          |                  |                              |
| Teacher: / N                       |         | Section :  |          | Locati    | on: U, L    | Te           | erm : 3    |                  |                              |
| Course Title : DIGITAL PHOTOGRAPHY |         | Course : C | <u> </u> | Roc       | m : TBD     | Days/Ti      | ime : MTRF | 07:45AM-08:42AM, | W 07:45AM-08:32AM            |
| Student ID / Name Status           | Mon     | Tue        | Wed      | Thu       | Fri         | Sat          | Sun        | Enroll Date      | Last Attend Attendance Hours |
|                                    | 1/27/20 | 1/28/20    | 1/29/20  | 1/30/20   | 1/31/20     | 2/1/20       | 2/2/20     | Preferred Name   |                              |
| 1 3 C                              |         |            |          |           |             |              |            | 01/28/20         | 05/26/20                     |
| ,                                  |         |            |          |           |             |              |            | Aggie, JoJo      |                              |
| C C                                |         |            |          |           |             |              |            | 01/28/20         | 02/07/20                     |

#### For more information

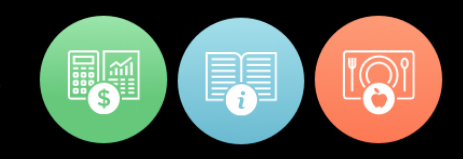

## \* AIMROP-678 – Class Management > Preferred Name Display

HARRIS School Solutions

| A                      |                        |                      |                  |                       |                      | _         |              |                    | 5.44        |       |                |                      |
|------------------------|------------------------|----------------------|------------------|-----------------------|----------------------|-----------|--------------|--------------------|-------------|-------|----------------|----------------------|
| 🐴 AIM (@AIM) - [Clas   | ss Management]         |                      |                  |                       |                      |           | 192.1        | 58.19.14Z          | - 0' X      |       |                | -                    |
| 🚹 File Edit Windo      | ow Help                |                      |                  |                       |                      |           |              |                    |             |       |                |                      |
| 近 <b>図× ■</b> の        | h 🖶 H ◀ → H !          | 8                    |                  |                       |                      |           |              |                    |             |       |                |                      |
| Section :              | A P N F                | Fiscal Year          |                  | C C                   | apacity 🕉            |           |              |                    |             |       |                |                      |
| Course                 |                        | Tem                  |                  | E                     | nrolled ()           |           |              |                    |             |       |                |                      |
| Course Title           | RAPHY Se               | ction Start          |                  | Seats Av              | ailable 35           |           |              |                    |             |       |                |                      |
| Teacher                | Se Se                  | ection End ownersee  |                  |                       |                      |           |              |                    |             |       |                |                      |
| Section Details Enrolm | nent Walk-Ins Boster   |                      |                  |                       |                      |           |              |                    |             |       |                |                      |
| Student ID 1           |                        |                      | E Pre            | ferred Name Acroin    | Jolo                 | Week 03/1 | /2022        |                    |             |       |                |                      |
| Course 7               |                        | C Al Faultan C Cu    | north Freedlad / | C. Earning as hiteric | Circle               | Chudeat   | B. Din Data  | R ==> F            |             |       |                |                      |
| Lourse /               |                        | All Entoiees     Cul | tenty Entoted (  | Enrolled on week      | G signin             | Singerk   | Eury Hoster  | H == 7 E           |             |       |                |                      |
| Class List Attendance  | Hours Competence       |                      |                  |                       |                      |           |              |                    |             |       |                |                      |
| Student Name           | Right                  | Click in Student     | s Enrol Date     | Re-enroll Date Er     | rroll Code Exit Date | Comp% Av  | iard Date Ce | rt Print Grade Lvl | High School | Email | Preferred Name | Ext Emergency Ph Eme |
| ▶ <mark>A(</mark>      | Name                   | e field and select.  | 5 01/28/2020     | C                     | 05/26/2020           | 0         |              | 1                  | 1           |       | Aggie, Jolo    | () •                 |
| E                      | Undo                   | Preferred Name       | 01/28/2020       | L                     | 02/07/2020           | 0         |              |                    | 9           |       | Pre new        | () •                 |
| E 3                    | ~                      |                      | 01/28/2020       | L                     | 03/03/2020           | 0         |              |                    | 9           |       | E              | () •                 |
| E E                    | Cut                    | A+                   | 5 01/28/2020     | C                     | 05/26/2020           | 95 06     | /12/20 06    | /03/20 1           | 1           |       | E              | ().                  |
| _C 3                   | Сору                   | B-                   | 5 01/28/2020     | C                     | 05/26/2020           | 90 OE     | /12/20 06    | /03/20 1           | 2           |       |                | ().                  |
|                        | Paste                  | A                    | 5 01/28/2020     | C                     | 05/26/2020           | 95 06     | /12/20 06    | /03/20             | 9           |       |                | () •                 |
| _ <u></u>              | Delete                 | A+                   | 5 01/28/2020     | C                     | 05/26/2020           | 95 OE     | /12/20 06    | /03/20 1           | 0           | BB    |                | ().                  |
| Цс - н                 |                        | B+                   | 5 01/28/2020     | C                     | 05/26/2020           | 81 06     | /12/20 06    | /03/20 1           | 0           |       | _ (            | () •                 |
| -                      | Select All             | A                    | 5 01/28/2020     | C                     | 05/26/2020           | 43 06     | /12/20 06    | /03/20             | 9           |       |                | () •                 |
| H F                    | Copy grid to clipboard | A-                   | 5 01/28/2020     | C                     | 05/26/2020           | 95 OE     | /12/20 06    | /03/20 1           | 0           |       |                | (909)559-0838        |
| -                      | Drink Paster           | C                    | 5 01/28/2020     | C                     | 05/26/2020           | 95 06     | /12/20 06    | /03/20             | 9           |       |                | () •                 |
| H 📁                    | PROFESSION             | B-                   | 5 01/28/2020     | C                     | 05/26/2020           | 86 06     | /12/20 06    | /03/20             | 9           |       | _boooccocco    | ().                  |
| _(                     | Show Preferred Name    | B                    | 5 01/28/2020     | C                     | 05/26/2020           | 90 OE     | /12/20 06    | /03/20             | 9           |       | C00000000000   | () •                 |

# \* AIMROP-679 – Student > Demographics 1 > Preferred Name Alert

| 📤 AIM (@AI     | M) - [Stud   | lent]             |                         |             |             |                        |               |               |                         |           |
|----------------|--------------|-------------------|-------------------------|-------------|-------------|------------------------|---------------|---------------|-------------------------|-----------|
| 🙀 File Ed      | t Menu       | Attendan          | ice Reports             | Utilities   | Survey      | Window                 | Help          |               |                         |           |
| Student C      | ourse        | 8                 | Reports                 | Employee    | 💕<br>Survey | Provi                  | der Setup     | Security      | ?<br>Help               |           |
| <u>1</u> 🖓 🗙   | <u></u><br>略 | 1 🖹 1             | 4 4 >                   | H           |             |                        |               |               |                         |           |
|                |              | S                 | iocial Security         |             |             | Cal Works              | Gende         | r F Bir<br>En | th Date I<br>kny Date I | 3         |
| Demographics   | 1 Demo       | graphics <u>2</u> | Registration   <u>F</u> | ees/Payme   | ents   Stat | us <u>H</u> istory   [ | Competency A: | signment      | <u>P</u> ermanent Gra   | de Record |
| Student I      | d 1.000      | c.c.3             | Nam                     | ie /        |             |                        |               |               |                         | Alternate |
| Gende          | Female       | -                 | Addres                  | ss [1102.77 |             | w.                     |               |               |                         | 504       |
| Social Securit | y            |                   | Zip Coo                 | ie [11712   |             |                        |               | Bad           |                         | AP/Ho     |
| Drivers Lic.   | #            |                   | C                       | ly -        | 0           | Sta                    | ate CA 💌      | Addres        | s?                      | GED 2     |
| Cal Works      | #            |                   |                         | 0.0         | 000         |                        |               |               |                         | IEP       |
| SSID/CSIS      | # [CO        | 7                 |                         |             |             | E                      | .st           | N             | ames 📘                  | NEDP      |
| Alternate II   |              |                   |                         |             |             |                        |               |               |                         |           |

#### For more information

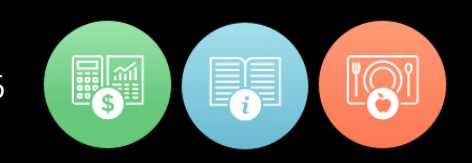

#### \* AIMROP-680 – Course > Section Roster > Preferred Name Display

HARRIS School Solutions

| 🔥 AIM (@AIM) - [Course]                                                                          | +                    |                    | 192.168.19.     | 142 _ 6" :                         | x         |                |
|--------------------------------------------------------------------------------------------------|----------------------|--------------------|-----------------|------------------------------------|-----------|----------------|
| 💹 File <mark>Edit Me</mark> nu Attendance Reports Utilities Survey Window Help                   | _                    |                    |                 |                                    |           |                |
| Studert Course Reports Employee Survey Provider Setup                                            | <b>?</b><br>Help     |                    |                 |                                    |           |                |
| [[평 <mark>]乂 률</mark> 현 🖶 H < ▶ N 第 📕                                                            |                      |                    |                 |                                    |           |                |
| Year 2019 Term 3 Course Code TOTAL Course Title DIGITAL PHOTOGRAPH                               | HY                   |                    |                 |                                    |           |                |
| Course Information Course Details Section List Section Details Section Roster Section Competency |                      |                    |                 |                                    |           |                |
| Section: Term 3                                                                                  |                      |                    |                 |                                    |           |                |
| Teacher: V Capacity 35 Enrolled 0 Avail                                                          | ilable 35            |                    |                 |                                    |           |                |
| Roster Weat List                                                                                 | ght Click in Student |                    |                 |                                    |           |                |
| Selected Student ID Name Name                                                                    | me field and select: | oll Code Exit Date | Comp Order Form | Cert Print Reg Date/Time Grade-Lev | el School | Preferred Name |
| 🗖 1 29 A Sho                                                                                     | ow Preferred Name    | 05/26/2020         |                 | 02/04/2020 12:59:5                 | 11 00000  | Aggie, Jolo    |
| 1 1 1 1 1 1 1 1 1 1 1 1 1 1 1 1 1 1 1                                                            | UTAUTAUTAULU L       | 02/07/2020         | ٥               | 08/30/2019 10:56:                  | 9         | 8              |
| Show Preferred Name                                                                              | 01/28/2020 L         | 03/03/2020         |                 | 08/30/2019 10:59:0                 | 9 L       | BLOODEN        |

# \* AIMROP-701 – Employee > Team Teacher tab and Class Management > Section Details tab

| AIM (@AIM) - [Employee Information]                     |                      |                       |                 |           | ŧ          |          |          |          | 192.16 | 18.19.142        |
|---------------------------------------------------------|----------------------|-----------------------|-----------------|-----------|------------|----------|----------|----------|--------|------------------|
| File Edit Menu Attendance Reports Utilities Su          | rvey Window Help     |                       |                 |           |            |          |          |          |        |                  |
| Audent Course Report Employee                           | Vey Provider         | 📆 🥍<br>Setup Security | , ?             |           |            |          |          |          |        |                  |
| MX 📲 🏚 🖌 🖌 🕨 📕 📕                                        |                      |                       |                 |           |            |          |          |          |        |                  |
| ployee Code 4                                           |                      |                       | Social Security |           |            |          |          |          |        |                  |
| close Demographics   Employment History Team Teacher No | -Teaching Assignment | Section List   S      | ubstitute       |           |            |          |          |          |        |                  |
| Section Course Code Course Title                        |                      | Start Date            | End Date        | Davis     | Start Time | End Time | Duration | Provider |        | Fiscal Year Terr |
| CONTEMPORARY MODERN DANCE                               |                      | 01/28/2020            | 06/11/2020      | TR        | 15:30      | 18:00    | 2.30     | 1101100  | 1.5    | 2019             |
| -1                                                      |                      |                       |                 |           |            |          |          |          |        |                  |
|                                                         | Search Characters    |                       |                 | Search    | By         |          | _        |          |        |                  |
|                                                         | ,                    |                       |                 | Teache    | М          |          | •        |          |        |                  |
|                                                         | Section Number       | Course Code           | Course Title    |           |            | Teach    | er       | Ro       | m      | Fiscal Year ^    |
|                                                         |                      |                       | DIGITAL PHOTO   | GRAPHY    |            | 4        | 200      | TBC      | )      | 2019             |
|                                                         | 4                    | 20 <u>1</u>           | DIGITAL PHOTO   | GRAPHY    |            | Α        |          | TBC      | )      | 2019             |
|                                                         | H                    |                       | DIGITAL PHOTO   | GRAPHY    | 54.8./     | A        |          | TBC      | )      | 2019             |
|                                                         | H                    | 80                    | COMMERCIAL P    | HUTUGHA   | PHY        | A        |          | TBL      | )<br>) | 2019             |
|                                                         | H - 200              | 00i                   | COMMERCIAL P    | HOTOGRA   | PMV        | - A      |          | TBC      | ,<br>1 | 2019             |
|                                                         | H                    | 00 <del>1</del>       | ARCHITECTURA    | L DRAFTIN | 4G         | 8        |          | i N-2    | 95     | 2019             |
|                                                         | 1 Sec. 1             |                       |                 |           |            |          |          | 14 14 19 |        |                  |
|                                                         | - 300                | 0.04                  | HEALTHCARE (    | CCUPATIO  | NS         | 6        |          | A K-Z    | 36     | 2019 🖌           |
|                                                         | •                    | 0.04                  | HEALTHCARE (    | CCUPATIO  | NS         | 6        |          | A K-2    | 36     | 2019 ¥           |
|                                                         |                      | 0.04                  | HEALTHCARE (    | CCUPATIO  | NS         | 6        |          | A K-2    | 5      | 2019 ¥           |

## For more information

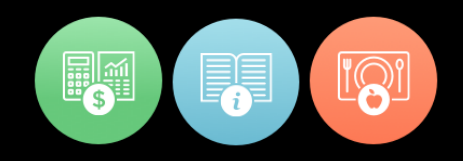

| File Ed                                   | it Winde                             | w Help                                                                                                    |                                                        |                                                                     |      |                                                                                                    |                                                                                              |            |                                                       |                                                          | 1250110  |                                        |
|-------------------------------------------|--------------------------------------|----------------------------------------------------------------------------------------------------|--------------------------------------------------------|---------------------------------------------------------------------|------|----------------------------------------------------------------------------------------------------|----------------------------------------------------------------------------------------------|------------|-------------------------------------------------------|----------------------------------------------------------|----------|----------------------------------------|
| 王<br>三<br>三<br>三<br>三<br>王<br>三<br>三<br>二 | 12 +                                 |                                                                                                    |                                                        |                                                                     |      |                                                                                                    |                                                                                              |            |                                                       |                                                          |          |                                        |
| Section<br>Course .<br>Course Title D     | )<br>IGITAL PI                       | Fiscal Y<br>Ti<br>IOTOGRAPHY Section S                                                                                                    | ear 2019<br>erm 3<br>tart 01/28/2020<br>End 06/12/2020 | Location<br>Room TBD                                                |      | Sea                                                                                                    | Capacity 3<br>Enrolled 0<br>Its Available 3                                                  | 5<br>5     |                                                       |                                                          |          |                                        |
|                                           |                                      | deres la cl                                                                                                    |                                                        |                                                                     |      |                                                                                                    |                                                                                              |            |                                                       |                                                          |          |                                        |
| Section Detail                            | Ervolim                              | ent   Walg-Ins   Boster  <br>Sort by S                                                                                                    | Start Time                                             | In sectors                                                          | 17   | Istra Data                                                                                                    | Is-d Data                                                                                    | It continu | 10                                                    | 10                                                       | Fronted  | Ican A                                 |
| Section Detail                            | Course                               | Ent   Walg-Ins   Boster                                                                                                    | Start Time<br>Teacher                                  | Fiscal Year                                                         | Term | Start Date                                                                                                    | End Date                                                                                     | Location   | Room                                                  | Capacity                                                 | Enrolled | Seats Av                               |
| Section<br>Sections                       | Course                               | Course Title                                                                                                    | Start Time<br>Teacher                                  | Fiscal Year<br>2019<br>2019                                         | Term | Start Date<br>3 01/28/2020<br>3 01/28/2020                                                                                                    | End Date<br>06/12/2020<br>06/12/2020                                                         | Location   | Room<br>TBD<br>TBD                                    | Capacity<br>35                                           | Enrolled | Seats Av                               |
| Section<br>Sections                       | Course                               | Course Title     DIGITAL PHOTOGRAPHY     DIGITAL PHOTOGRAPHY     DIGITAL PHOTOGRAPHY     DIGITAL PHOTOGRAPHY                                                                                | Start Time<br>Teacher<br>A<br>A                        | Fiscal Year<br>2019<br>2019<br>2019                                 | Term | Start Date<br>3 01/28/2020<br>3 01/28/2020<br>3 01/28/2020                                                                                                    | End Date<br>06/12/2020<br>06/12/2020<br>06/12/2020                                           | Location   | Room<br>TBD<br>TBD<br>TBD                             | Capacity<br>35<br>50<br>50                               | Envolled | 0<br>0                                 |
| Section Detail                            | Errollm<br>Course                    | Course Table DIGITAL PHOTOGRAPHY DIGITAL PHOTOGRAPHY DIGITAL PHOTOGRAPHY COMMERCIAL PHOTOGRAPHY                                                                                             | Start Time<br>Teacher<br>A<br>A<br>A<br>A              | Fiscal Year<br>2019<br>2019<br>2019<br>2019<br>2019                 | Term | Start Date<br>3 01/28/2020<br>3 01/28/2020<br>3 01/28/2020<br>3 01/28/2020<br>3 01/28/2020                                                                                                    | End Date<br>06/12/2020<br>06/12/2020<br>06/12/2020<br>06/12/2020                             | Location   | Room<br>TBD<br>TBD<br>TBD<br>TBD                      | Capacity<br>35<br>50<br>50<br>32                         | Enrolled | Seat: Av<br>0<br>0<br>0<br>0           |
| Section Detail                            | Course<br>1<br>1<br>1<br>1<br>1      | Course Title<br>DIGITAL PHOTOGRAPHY<br>DIGITAL PHOTOGRAPHY<br>DIGITAL PHOTOGRAPHY<br>COMMERCIAL PHOTOGRAPHY<br>COMMERCIAL PHOTOGRAPHY                                                       | Teacher<br>A<br>A<br>A<br>A<br>A<br>A                  | Fiscal Year<br>2019<br>2019<br>2019<br>2019<br>2019<br>2019         | Tem  | Start Date<br>3 01/28/2020<br>3 01/28/2020<br>3 01/28/2020<br>3 01/28/2020<br>3 01/28/2020                                                                                                    | End Date<br>06/12/2020<br>06/12/2020<br>06/12/2020<br>06/12/2020<br>06/12/2020               | Location   | Room<br>TBD<br>TBD<br>TBD<br>TBD<br>TBD<br>TBD        | Capacity<br>35<br>50<br>50<br>32<br>50<br>32             | Enrolled | Seatz Av<br>0<br>0<br>0<br>0<br>0      |
| Section Detail                            | Course<br>1<br>1<br>1<br>1<br>1<br>1 | erk   Walgins   Eoster  <br>Course Title<br>DIGITAL PHOTOGRAPHY<br>DIGITAL PHOTOGRAPHY<br>DIGITAL PHOTOGRAPHY<br>COMMERCIAL PHOTOGRAPHY<br>COMMERCIAL PHOTOGRAPHY<br>COMMERCIAL PHOTOGRAPHY | Start Time<br>Teacher<br>A<br>A<br>A<br>A<br>A<br>A    | Fiscal Year<br>2019<br>2019<br>2019<br>2019<br>2019<br>2019<br>2019 | Tem  | Start Date           3         01/28/2020           3         01/28/2020           3         01/28/2020           3         01/28/2020           3         01/28/2020           3         01/28/2020           3         01/28/2020           3         01/28/2020           3         01/28/2020           3         01/28/2020 | End Date<br>06/12/2020<br>06/12/2020<br>06/12/2020<br>06/12/2020<br>06/12/2020<br>06/12/2020 | Location   | Room<br>TED<br>TED<br>TED<br>TED<br>TED<br>TED<br>TED | Capacity<br>35<br>50<br>50<br>32<br>50<br>50<br>50<br>50 | Enrolled | Seats Av<br>0<br>0<br>0<br>0<br>0<br>0 |

#### \* AIMROP-713 – Employee > Employee Demographics > Photo Load

RRIS

**School Solutions** 

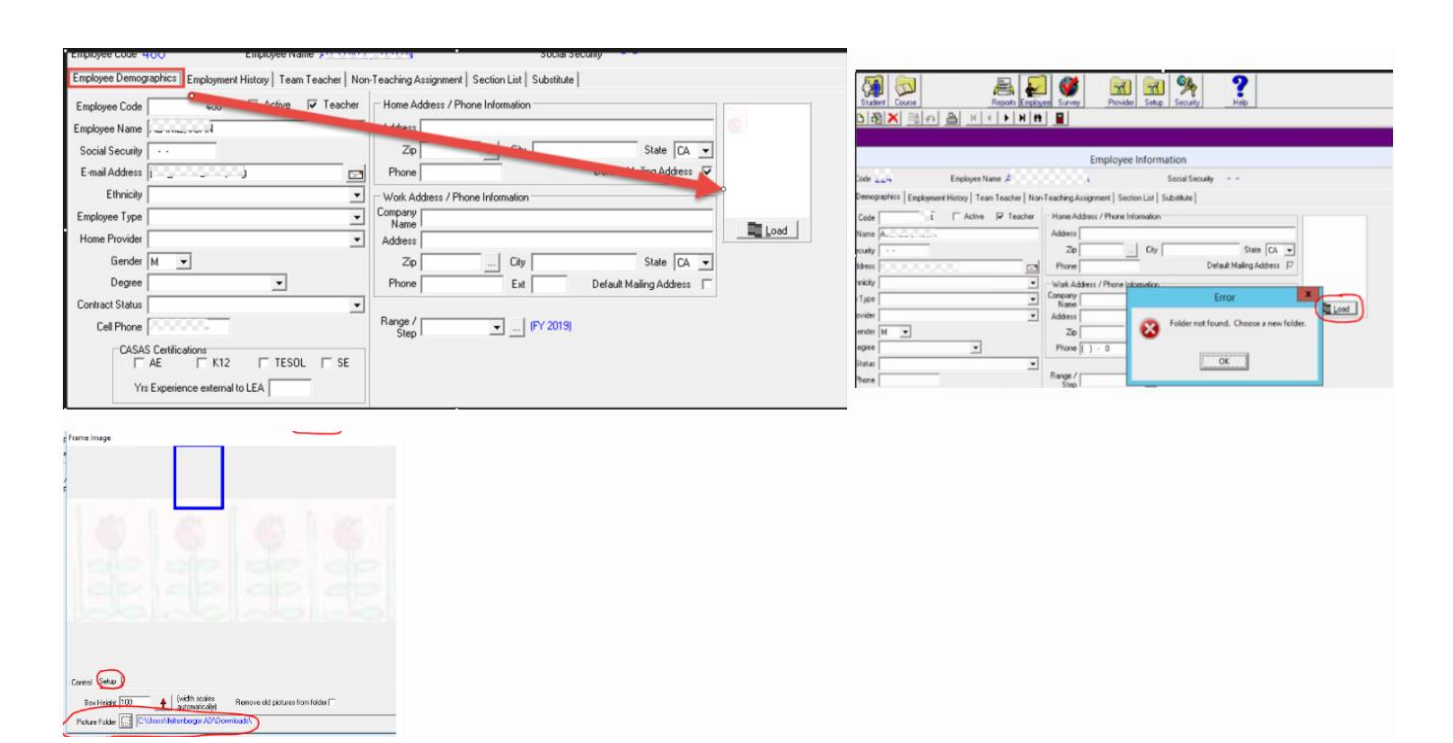

#### For more information

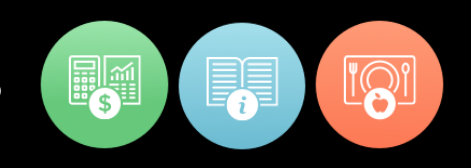